### Как зарегистрироваться для использования ресурсов издательства Эльзевир и реферативной базы SCOPUS вне университетской сети?

# Пожалуйста, выполняйте данные действия в строго приведенной последовательности.

Внимание: при регистрации на Эльзевир не используйте адреса на почтовых доменах (amail.ru, abk.ru. <u>Письма от Эльзевир не придут, и Вы не сможете</u> <u>закончить процесс регистрации.</u> Рекомендуются почтовые домены: aherzen.spb.ru, (arambler.ru, ayandex.ru, agmail.com, ahotmail.ru, ahotmail.com, agmail.com, (ayahoo.com, arol.ru. Ha адреса, зарегистрированные на этих почтовых доменах, точно приходят письма от издательства Эльзевир.

# 1. Войдите с любого компьютера с доступом в Интернет (возможно, и вне университетской сети) по адресу: <u>http://www.sciencedirect.com</u>

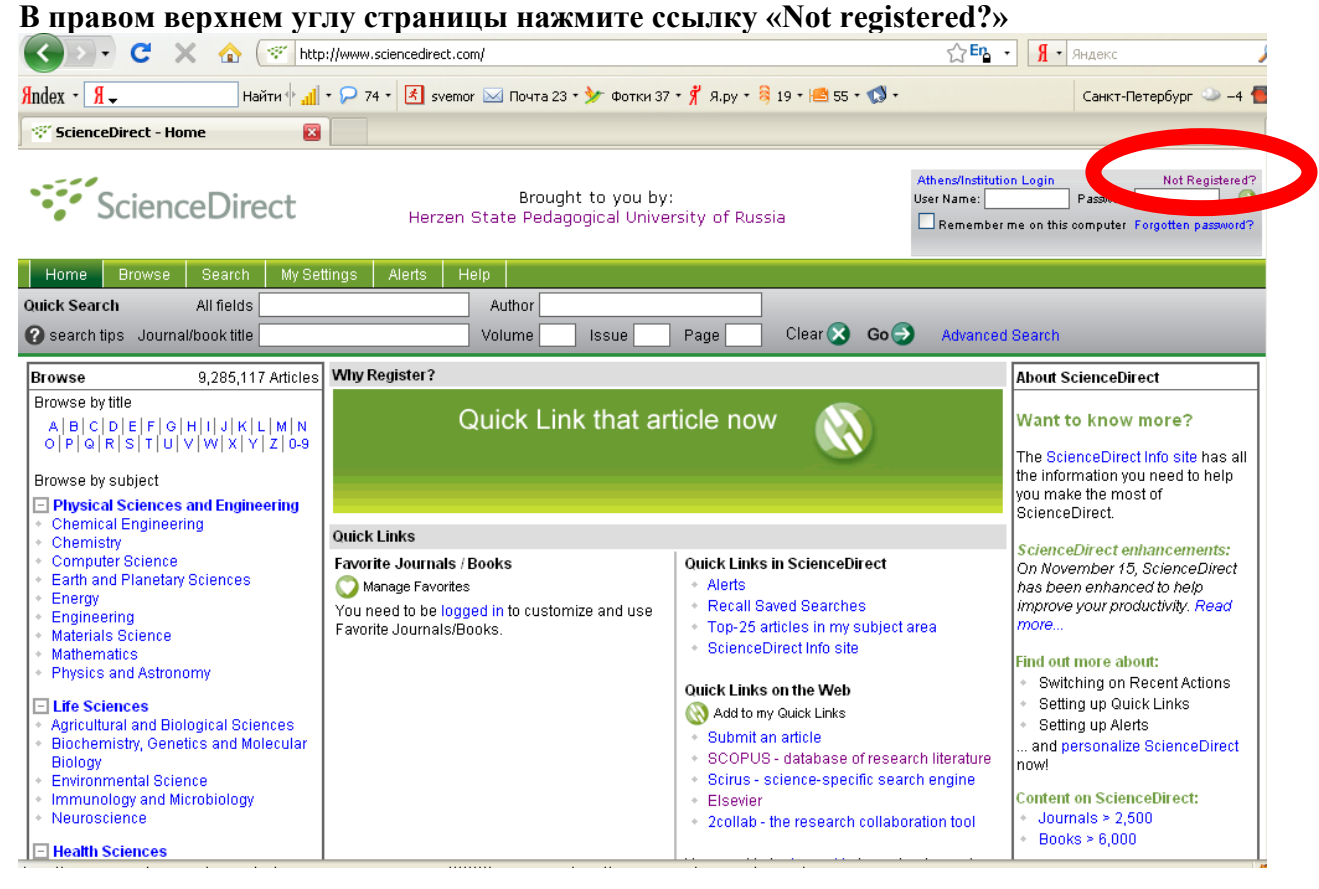

2. На открывшейся странице заполните необходимые поля так, как показано на скриншоте ниже. Имя-фамилия транслитерацией. Именно из имени и фамилии будет сложен ваш логин для последующего входа в базы.

| Registration               |                                                              |                                                                                  |
|----------------------------|--------------------------------------------------------------|----------------------------------------------------------------------------------|
| Registration allows you to | personalize ScienceDirect. (* = required fie                 | eld) Privacy Policy                                                              |
| Title:                     | • Обращение к Вам                                            |                                                                                  |
| First Name:                | Svetlana                                                     | RMIN                                                                             |
| Family Name:               | Morozova                                                     | Фамилия                                                                          |
| E-mail Address:            | libinfo@herzen.spb.ru                                        | Контактный е-тап                                                                 |
| Country:                   | Russian Federation                                           | Страна                                                                           |
| Organization Type:         | Academic V* Тип организации                                  | - Academic (для университетов)<br>кность. Для преподавателей - Faculty,          |
| User Role:                 | Librarian V MOXHO BAI                                        | брать "обладатель ученой степени" - Doctor<br>и научных сотрудников - Researcher |
| Your ScienceDirect User    | r Name will be automatically generated fro                   | m your name.                                                                     |
| You will need to specify:  | a password between 5 and 20 characters.                      | Придуманный Вами пароль.                                                         |
| Password:                  | •••••• Запомните                                             | или запишите сразу, пароль нигде потом                                           |
| Confirm Password:          | *****                                                        | не будет отражён                                                                 |
| Please select at least o   | ne subject area of interest: *                               |                                                                                  |
| The information you give   | us will help us to provide you with better s                 | ervices on ScienceDirect. Выберите, на всякий случай,                            |
| Subject:                   | Physics and Astronomy                                        | 🗠 все предметные области. Зажать клавишу Shift +                                 |
|                            | Psychology                                                   | 🔲 шелкнуть левой клавишей мыши на первую и последнюю                             |
|                            | Social Sciences<br>Votovinon: Colonno and Votovinon: Modicin |                                                                                  |
|                            | Hold down the Ctrl key (or ¥ key) to select                  |                                                                                  |
| 🗖 I wich to receive er     | acial offers and promotions from Elsevier                    | By and its Elsevier group affliates about Science Direct and                     |
| other products and         | I services related to my subject area(s) of i                | nterest. <b>OT N3DATEJECTBA</b>                                                  |
| 🔽 🖈 have read and I u      | nderstand the Registered User Agreement                      | обязательно поставьте отметку напротив                                           |
| Submit Optional Info       | rmation & Alert Settings Cancel                              | "I have read", соглашаясь с условиями                                            |

#### Нажмите Submit

Submit

Optional Information & Alert Settings Cancel

3. На следующей странице Вы увидите подтверждение Вашей регистрации, получившееся имя для входа и, нажав Login Now, Вы можете сразу войти в базу с Вашим именем и паролем

Лицензионного соглашения

| ScienceDirect                                                                                                    |                         |        |             |        |      |  |  |  |  |
|----------------------------------------------------------------------------------------------------|-------------------------|--------|-------------|--------|------|--|--|--|--|
| Home                                                                                                    | Browse                  | Search | My Settings | Alerts | Help |  |  |  |  |
| Regist                                                                                                    | Registration Successful |        |             |        |      |  |  |  |  |
| Your personal ScienceDirect account has been created successfully. Your User Name is shown below. You will need this, along with the password you chose, every time you enter ScienceDirect. An e-mail will be sent to the e-mail address you specified confirming your registration |                         |        |             |        |      |  |  |  |  |
| User Name. Bam User Name                                                                                                    |                         |        |             |        |      |  |  |  |  |
| Click the Login Now button below, then enter your User Name and Password in the ScienceDirect browser window to login.                                                                                                    |                         |        |             |        |      |  |  |  |  |
| Login Now                                                                                                    |                         |        |             |        |      |  |  |  |  |
| Home                                                                                                    | Browse                  | Search | My Settings | Alerts | Help |  |  |  |  |

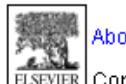

About ScienceDirect | Contact Us | Information for Advertisers | Terms & Conditions | Privacy Policy

About ScienceDirect | Contact Us | Information for Cavenage , ....

| me                                                                                                    | Browse | Search | My Settings | Alerts                                                   | Help                                                                                                    |  |
|----------------------------------------------------------------------------------------------------|--------|--------|-------------|----------------------------------------------------------|----------------------------------------------------------------------------------------------------|--|
| gin                                                                                                    |        |        |             |                                                          |                                                                                                    |  |
| If you have a ScienceDirect User Name &<br>Password, please login below.<br>User Name: svetlanamorozova12<br>Password: ●●●●●<br>Remember me on this computer<br>Submit Cancel<br>Athens/Institution ogin<br>Forgotten your User Name or Password? |        |        | lf n        | ot, Regis<br>Saves<br>Create<br>and C<br>Create<br>which | ter Now. It's FREE and allows you to:<br>searches<br>e Search Alerts, Volume/Issue Alerts<br>itation Alerts<br>e a Favorite Journal and Book List<br>you can browse and search |  |
|                                                                                                    | Durana | Onersh | My Cottingo | Alorte                                                   | Heln                                                                                                    |  |

Copyright © 2008 Elsevier B.V. All rights reserved. ScienceDirect® is a registered trademark of Elsevier B.V.

4. После этого Вы получите на указанный почтовый адрес письмо. В тексте письма еще раз подтверждается Ваша регистрация и уточняются Ваши возможности в связи с этим. Зарегистрированные имя и пароль дают Вам возможность сохранять историю поисков, создавать папки, но еще не дают возможности работать с ресурсом вне университетской сети (см.следующие пункты). Внимание: получение этого письма не обязательно для наших с Вами целей, но если оно не пришло, то, возможно, на указанный Вами почтовый адрес не будут приходить письма от Эльзевира, поэтому данный адрес не следует использовать при выполнении последующих действий.

| Go to ScienceDirectEreg: Home                                                                                                    |  |  |  |  |  |
|----------------------------------------------------------------------------------------------------|--|--|--|--|--|
| Registration Confirmation                                                                                                    |  |  |  |  |  |
|                                                                                                    |  |  |  |  |  |
| User Name: svetanamorozovarn                                                                                                    |  |  |  |  |  |
| With a user name and password, you can now benefit from the personalization features of ScienceDirect. These personalization features enable you to:                                                                               |  |  |  |  |  |
| -Save searches                                                                                                    |  |  |  |  |  |
| •Create search alerts which notify you when a stored search retrieves new results                                                                                                    |  |  |  |  |  |
| •Create volume/Issue alerts which notify you when new volumes or issues become available on ScienceDirect                                                                                                    |  |  |  |  |  |
| •Create citation alerts which notify you when a selected article is cited by another article                                                                                                    |  |  |  |  |  |
| •Create a favorites list which allows you to exclusively search and browse just the titles you have chosen                                                                                                    |  |  |  |  |  |
| If you cannot access the features mentioned above, please contact your librarian.                                                                                                    |  |  |  |  |  |
| To set up alerts, go to the Alerts area of ScienceDirect.                                                                                                    |  |  |  |  |  |
| To set up a Favorites List, go to the My Favorite Journals and Books page of ScienceDirect                                                                                                    |  |  |  |  |  |
| We have recorded the information you gave us during the registration process. You can modify that information in the My Settings area of ScienceDirect                                                                             |  |  |  |  |  |
| Send my e-mail in plain text format                                                                                                    |  |  |  |  |  |
| Access the ScienceDirect Info site if you have questions about this message or other features of this service.                                                                                                    |  |  |  |  |  |
|                                                                                                    |  |  |  |  |  |
| This email has been sent to you by ScienceDirectScienceDirect, a division of Elsevier B.V., Radanweg 29, 1043 NX Amsterdam, The Netherlands, Tel.+31 20 485 3911.                                                                  |  |  |  |  |  |
| ScienceDirect respects your privacy and does not disclose, rent or sell your personal information to any non-affiliated third parties without your consent, except as may be stated in the<br>ScienceDirect online privacy policy. |  |  |  |  |  |
| You agree to abide by the ScienceDirect Terms and Conditions.                                                                                                    |  |  |  |  |  |
| Copyright @ 2008 ScienceDirect. All rights reserved. Any unauthorized use, reproduction, or transfer of this message or its contents, in any medium, is strictly prohibited. ScienceDirect@ is                                     |  |  |  |  |  |

5. После вышеприведенных действий пришлите письмо с запросом получения пароля для вашего подразделения с возможностью работать вне территории университетской сети на адрес: <a href="mailto:libinfo@herzen.spb.ru">libinfo@herzen.spb.ru</a> с указанием ФИО, должности и е-mail. На этот е-mail придут данные для произведения последующих действий. Например:

| Кому:  | libinfo@herzen.spb.ru                 |
|--------|---------------------------------------|
| Копия: |                                       |
| Тема:  | пароль для работы с Эльзевир и Скопус |

Добрый день!

Просим предоставить нашей кафедре (факультету, отделу, институту и т.п.) пароль для работы с Эльзевир и Скопус вне университетской сети. Пароль необходимо зарегистрировать на нижеприведенное имя:

ФИО: Морозова Светлана Александровна Должность: зав.отделом библиотеки E-mail: <u>morozova@herzen.spb.ru</u>

6. После того, как присланные данные будут зарегистрированы в административном профиле издательства, Вы получите следующее письмо:

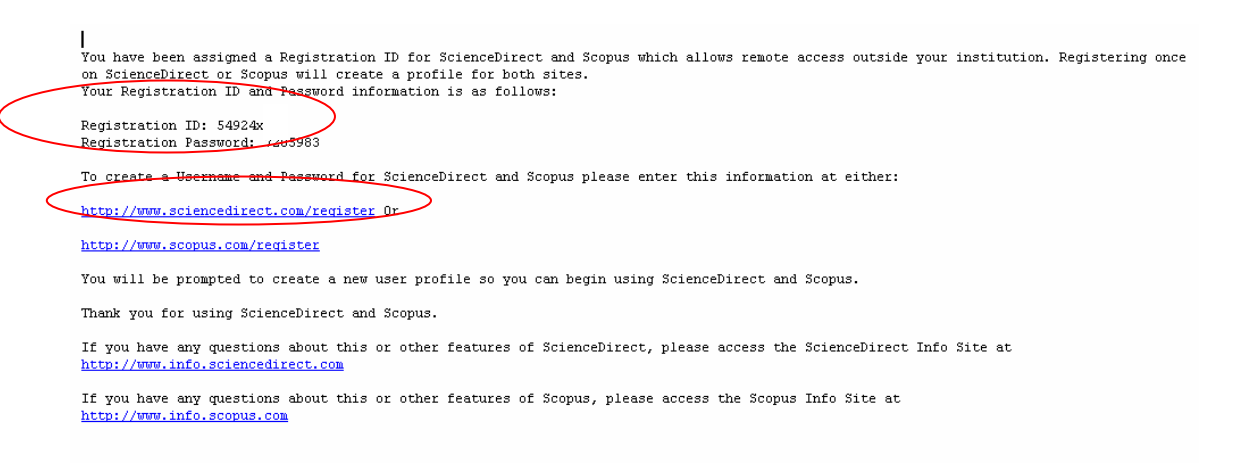

7. Пройдите по первой указанной в письме ссылке <u>http://www.sciencedirect.com/register</u> и в открывшемся окне введите присланные в письме Registration ID и Registration Password в соответствующие поля, нажмите Continue

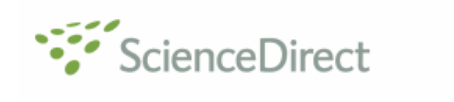

Home Browse Search My Settings Alerts Help

#### **Registration ID Redemption**

Registration IDs allow you to associate your ScienceDirect User Name with a new organization and thus access ScienceDirect features and content to which that organization has entitlements. As a first step, please enter your Registration ID and Registration password below, then click the **Continue** button.

Note: Adding an association with a new organization will not override or remove associations with existing organizations.

| Registration ID:       | :        |
|------------------------|----------|
| Registration Password: |          |
|                        | Continue |
|                        |          |

8. В следующем окне введите получившиеся в пп.2-4 User Name и Password, чтобы ассоциировать эти данные с подпиской университета.

| ScienceDirect                                                                                                    |        |             |        |      |  |  |  |  |
|----------------------------------------------------------------------------------------------------|--------|-------------|--------|------|--|--|--|--|
| Home Browse                                                                                                    | Search | My Settings | Alerts | Help |  |  |  |  |
| Registration ID Association                                                                                                    |        |             |        |      |  |  |  |  |
| This registration ID allows you to associate with Russian State Pedagogical University, IP_Library. To continue with the redemption process using your existing ScienceDirect User Name, please login below. If you do not yet have a ScienceDirect User Name, you may Register Now.   User Name: svetlanamor(   Passwort: e   Remember me on this computer Submit   Submit Cancel |        |             |        |      |  |  |  |  |

9. Теперь Вы можете предложить данные User Name и Password своим коллегам для работы с журналами и книгами издательства Эльзевир и наукометрической базой Скопус вне территории университетской сети. По просьбе издательства, не передавайте пароли студентам с целью избежания использования, нарушающего условия Лицензионного соглашения. Студенты могут работать с данными ресурсами в Медиа-зале фундаментальной библиотеки или в компьютерных залах ваших подразделений.

### Какие действия нарушают Лицензионное соглашение:

1. Тиражирование цифровых копий ресурсов, почерпнутых Вами в базе данных среди других пользователей, опубликование их онлайн на сторонних сайтах.

2. Потоковое скачивание с помощью специальных программ. Возможно только одиночное копирование статей при нажатии Вами лично на кнопку «Сохранить».

3. Сохранение в течение ОДНОЙ сессии подряд всех статей из одного выпуска журнала. Вы можете сохранить все статьи из одного журнала, но эпизодически, в разные сессии.

Дополнительная информация: libinfo@herzen.spb.ru